## AppMake

## 아이폰빌드 및 앱스토어 업로드 가이드

Ver. 1.4

2021.04

# <u>아이비솔루션</u>

▪ 개정 이력

| No. | 일자       | 개정전 내용    | 개정후 내용            |
|-----|----------|-----------|-------------------|
| 1   | 20200519 |           | 신규                |
| 2   | 20201103 | 이중인증 포함방식 | 이중인증 제외 방식으로 변경   |
| 3   | 20210423 |           | 업데이트 된 페이지 갭쳐로 적용 |
| 4   | 20210427 |           | 업데이트시 앱스토어컨넥트 사이트 |
|     |          |           |                   |

목 차

| 1. | 아이폰 빌드 및 앱스토어 업로드                                                                                                    | 4  |
|----|----------------------------------------------------------------------------------------------------|----|
|    | <ul> <li>1.1. 체험앱 상태의 앱편집화면 중 아이폰 빌드 화면</li> <li>1.2. 유료 전환 후 앱편집화면 중 아이폰 빌드 화면</li> <li>1.3. iOS앱 재빌드 방법</li> </ul>                  |    |
| 2. | 실전 아이폰 빌드 및 앱스토어에 업로드                                                                                                    | 8  |
|    | 실제 아이폰 빌드 후 앱스토어에 업로드 하여 출시하는 방법을 설명합니다<br>2.1. 버전 및 버전코드 확인<br>2.2. 웹암호 입력<br>2.3. AppMake 앱편집에서 iOS앱 재빌드 진행<br>2.4. 앱빌드 파일 업로드 및 선택 |    |
|    | 2.5. 앱 정보 입력                                                                                                    | 11 |
| 3. | UDID 확인 방법                                                                                                    | 12 |

### 1. 아이폰 빌드 및 앱스토어 업로드

이 가이드는 AppMake 사이트에서 아이폰 유료사용자 대상으로 아이폰 빌드 하는 방법에 대해 설명합니다. Adhoc 방식의 빌드(테스트용) 및 Appstore 에 업로드 하는 방법까지 알아봅니다.

#### 1.1. 체험앱 상태의 앱편집화면 중 아이폰 빌드 화면

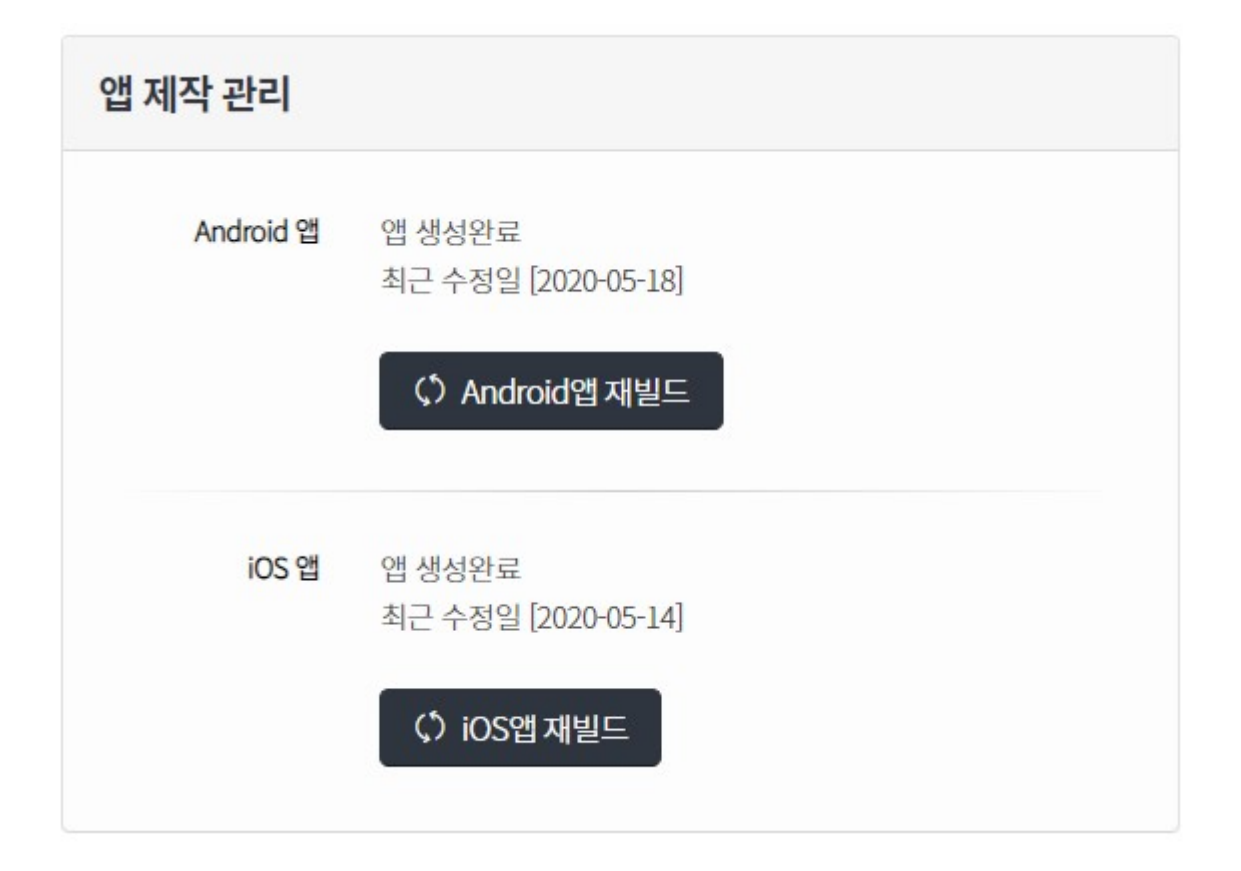

#### 1.2. 유료 전환 후 앱편집화면 중 아이폰 빌드 화면

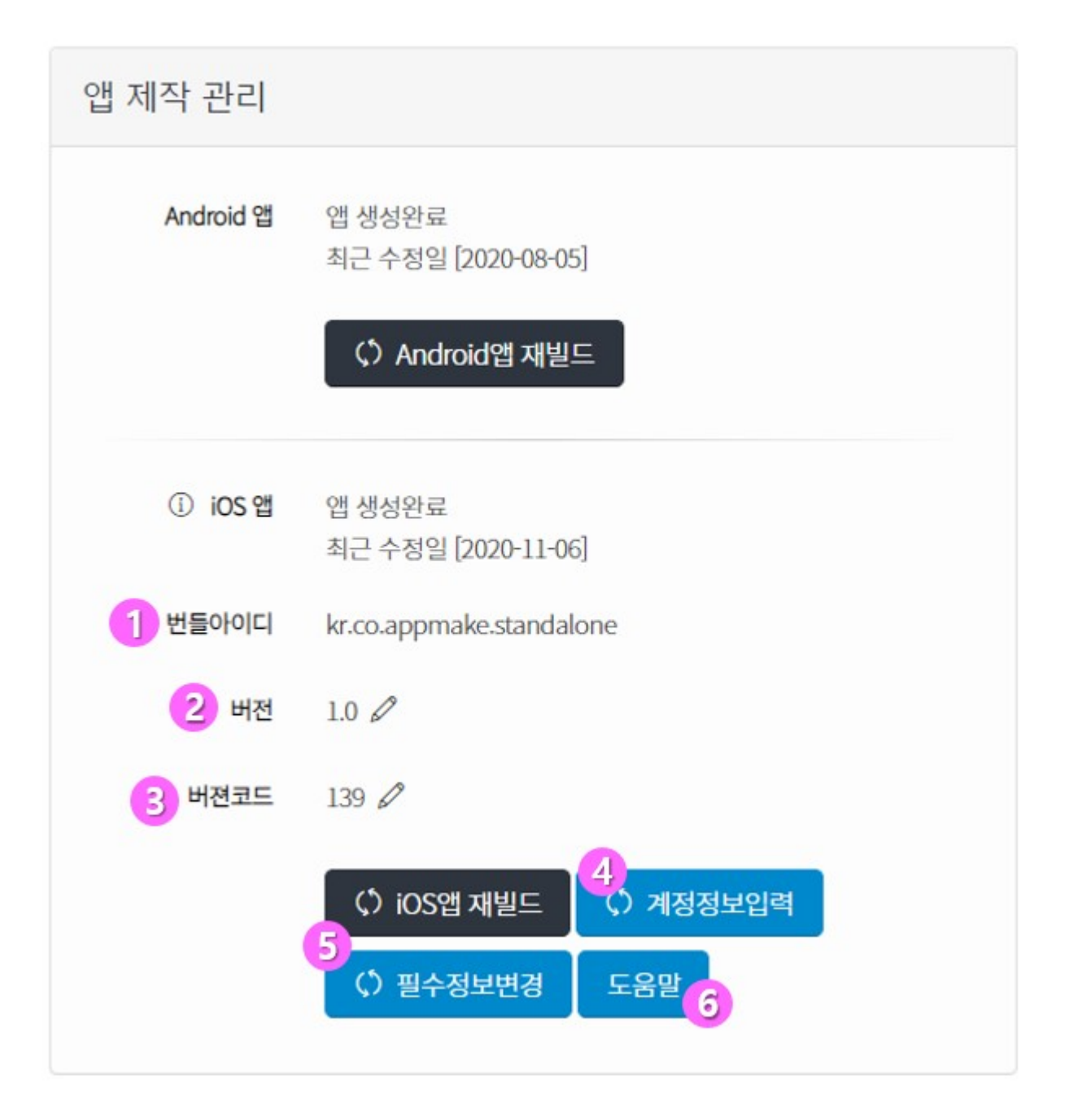

- 유료 전환후 번들아이디(1), 버전(2), 버전코드(3)를 변경할수 있습니다.
  - ① **번들아이디 :** 앱스토어 등록 시 다른 앱과 구분하는 유일한 값입니다. 일반적으로 자신이 소유한 도메인을 역순으로 표기합니다. (예: URL <u>https://www.appmake.co.kr</u> => kr.co.appmake.www)
  - ② 버전: 처음 시작은 1.0 으로 시작하며 추후 업데이트에 따라 itunesconnect의 출시 버전과 같게 설정되어야 합니다. App Store Connect 사이트에서 버전을 확인후 정확하게 설정합니다. [2.1 버젼 및 버전코드 확인 참조]

③ 버전코드 : 처음 시작은 100으로 시작하며 추후 업데이트에 다라 itunesconnect의 출시 버전과 같 게 설정되어야 합니다. App Store Connect 사이트에서 버전을 확인후 정확하게 설정합니다. 이미 올려진 버전코드보다 +1 된 번호를 지정합니다. [2.1 버젼 및 버전코드 확인 참조] 도움말: 이 문서가 링크되어 있습니다. 계정정보입력(4) 및 필수정보변경(5)은 아래 항목들을 관리합니다. ④ 계정정보입력: iOS개발자 계정과 관련한 정보를 입력합니다. - 아이폰 개발자 계정정보 - 테스트용 아이폰 기기정보(UDID) \*UDID<u>확인방법은 마지막에 첨부되어 있습니다</u>. - AppStore 업로드용 비밀번호 - 관리자용 회원아이디 - 사용하는 iOS권한에 대한 설명 입력(포토앨범, 카메라, 위치정보) 5 필수정보변경 : AppStore 등록을 위한 고해상도 아이콘 이미지를 등록합니다. - 아이폰 개발자 계정정보(④계정정보입력의 아이폰 개발자 계정정보와 동일) - AppStore 등록을 위한 고해상도 아이콘 이미지(가로1024px, 세로1024px) ⑥ 도움말: 이 문서가 링크되어 있습니다. 1.3. iOS 앱 재빌드 방법 () iOS앱 재빌드

유료로 전환한 상태에서 재빌드 버튼을 클릭하면 아래와 같은 팝업이 표시됩니다.

| <ol> <li>세션정보의 유효기간을 확인합니다.</li> </ol>         | ×          |
|------------------------------------------------|------------|
| <ol> <li>유효기간: ~ 2020-11-30 19:00 1</li> </ol> |            |
|                                                | 세션요청 다음 닫기 |

가) iOS 앱 재빌드는 다음과 같은 순서로 진행됩니다.

- ① 세션정보의 유효기간을 확인 합니다.
- ② 유효기간이 지난 경우 세션요청 합니다.
- ③ Q/A 세션요청글 자동 입력 → AppMake 관리자 세션생성후 답변 달아 줍니다.
- ④ EXPORT METHOD 선택을 위해 다음버튼 클릭 합니다.
- ⑤ 취소를 원하면 닫기 버튼을 클릭 합니다.

#### 나) iOS앱 자동 빌드 진행

세션이 유효한 상태에서 다음버튼을 클릭하면 빌드 작업을 위한 화면으로 전환됩니다. 빌드방식을 선택한 후(Adhoc 또는 Upload Appstore) 업로드용 1회용 비밀번호를 입력한 후 빌드를 진행할 수 있습니다.

| ① Export Method를 선택하세요<br>1                                              | ×        |
|--------------------------------------------------------------------------|----------|
| Adhoc (i) ● Upload Appstore (i)         3         Appstore 업로드용 비밀번호 (i) |          |
|                                                                          | 설정 닫기 빌드 |

- Adhoc : 애플 개발자사이트(https://developer.apple.com)에 정보(UDID)를 등록한 기기에 한해 테 스트 가능하도록 빌드합니다. UDID등록은 [1.2.④ 계정정보입력] 기능을 통해 입력할 수 있습니다.
- ② Upload Appstore : 빌드를 통해 바이너리를 생성하여 앱스토어로 바로 업로드 합니다.
- ③ Appstore 업로드용 비밀번호 : 앱스토어로 업로드 할 때 사용할 비밀번호를 입력합니다. 이 비밀 번호는 1회용이며, https://appleid.apple.com 사이트에서 생성하여야 합니다.
  - \* 업로드용 1회용 비밀번호 생성 방법 \*

애플아이디 로그인 후 > 보안 > 웹 암호 부분에서 암호생성(①) 클릭 > 웹 암호 생성(②)

| <sup>큰</sup> 안 | 알호<br>아츠 비경                           | 2017년 9월 29일에 마지막으로 변경되었습니다. 완료                             |
|----------------|---------------------------------------|-------------------------------------------------------------|
|                | 몸오 변상                                 |                                                             |
|                | 신퇴하는 전화번호                             | 신뢰하는 전화번호는 로그인할 때 신원을 확인하고 계정                               |
|                | +82 10-0005 0070                      | 💿 분실 시 계정을 복구하는 데 사용합니다.                                    |
|                | +82 10.0000                           | •                                                           |
|                | 신뢰하는 전화번호 추가                          |                                                             |
|                | 앱 알호                                  | 타사 앱이나 서비스에 로그인할 때는 앱 암호를                                   |
|                | · · · · · · · · · · · · · · · · · · · | 사용하십시오.더 알아보기                                               |
|                |                                       | 기록 보기                                                       |
|                | 입 암호                                  | Apple ID를 나오하여 내 기기나 브란이러에 근그이하                             |
|                | frsc-gahg-yprr-rifp                   | 재가가는 DE 사용이에게 가가는 드나구지에 포크 DE<br>때 암호와 확인 코드가 필요합니다. 더 알아보기 |
|                | 로그인할 앱의 암호란에 해당 암호를 입력하십시오. 암호는 대소문자를 |                                                             |
| 171            | 구분합니다.                                | 71                                                          |
|                | 완료                                    |                                                             |

④ 빌드 : 업로드용 비밀번호까지 입력을 마친 후 빌드 버튼을 클릭합니다. 빌드는 보통 15분 정도

소요되며 빌드가 완료되면 생성완료 상태로 변경됩니다.

⑤ 나의 앱목록에서 iOS앱이 생성완료 상태가 되면 구름모양의 아이콘을 클릭하여 다운로드 페이지 로 이동합니다. UDID가 등록된 아이폰 이라면 iOS앱 다운로드 버튼을 클릭하여 직접 설치가 가 능합니다.

#### 2. 실전 아이폰 빌드 및 앱스토어에 업로드

실제 아이폰 빌드 후 앱스토어에 업로드 하여 출시하는 방법을 설명합니다.

#### 2.1. 버전 및 버전코드 확인

- <u>https://appstoreconnect.apple.com/</u>에 접속합니다.

|                        | App Store Connect 나의 | 앱 ~ 🔞 standalone ~                             | 🔯 standalone 🗸 |  |
|------------------------|----------------------|------------------------------------------------|----------------|--|
|                        | App Store 앱 내 추가 기능  | TestFlight 활동 내역                               |                |  |
|                        | APP STORE 정보         | 앱 정보                                           |                |  |
|                        | 앱 정보                 | 이 정보는 해당 앱의 모든 플랫폼에 사용됩니다. 모든 변경 사항은 다음에 출시될 앱 | Н              |  |
|                        | 가격 및 사용 가능 여부        |                                                | _              |  |
|                        | IOS 앱                | 현지화 가능한 정보                                     |                |  |
|                        | ● 1.0 제출 준비 중        | 이름 ?                                           | 개              |  |
|                        | 1<br>(+) 버전 및 플랫폼    | standalone 20<br>부제 ?                          | h              |  |
| /                      | $\square$            | 선택 사항                                          |                |  |
| 1                      |                      | 30                                             |                |  |
| iOS 앱 🕂<br>⊘ 1.0 판매 준비 | I                    | 일반 정보                                          |                |  |
|                        |                      | 번들 ID ?                                        | 기              |  |

- 현재 이미 등록중이고 추가 업데이트를 하려고 한다면 ①+[버젼 및 플래폼] 버튼( → 버젼 및 플랫폼)
 을 클릭하여 iOS용 새로운 버전을 추가해 줍니다.

- 왼쪽 상단 메뉴에 + 버튼으로 변경됨 (플러스 기호를 클릭하면 새버젼을 만들수 있습니다.)

| App Store Connect 나의 앱 ~                 |                                                                                |  |  |  |
|------------------------------------------|--------------------------------------------------------------------------------|--|--|--|
| App Store 앱 내 추가 기능                      | TestFlight 활동 내역                                                               |  |  |  |
| APP STORE 정보<br>얩 정보                     | <b>앱 정보</b><br>이 정보는 해당 앱의 모든 플랫폼에 사용됩니다. 모든 변경 사항은 다음에 출시될 앱 버전에 적용됩니다.       |  |  |  |
| 가격 및 사용 가능 여부<br>105 혐<br>● 1.0.4 판매 준비됨 | i 앱 이름, 카테고리 또는 개인정보 처리방침을 변경하려면 새로운 앱 버전을 생성하십시오. 그 외의 변경사항은 App Store에 즉시 나타 |  |  |  |
| (+) 버전 및 플랫폼                             | 현지화 가능한 정보<br>을 이름 ?<br>새 버전                                                   |  |  |  |
| iOS<br>macOS                             | ▲ 부제 ?                                                                         |  |  |  |
|                                          | 취소 생성                                                                          |  |  |  |
| 예를 들어 현재 비                               | 버전이 1.0 이이고 새로운 버전 출시를 원한다면 1.0.1을(버전명은 임의로 입력                                 |  |  |  |

가능) 입력합니다. 그럼 새로운 버전은 1.0.1 이 되며, 이를 AppMake편집화면에서도 버전 입력 부분(1.2.②에 설명) 에 동일하게 1.0.1로 입력해줍니다.

#### - App Store Connect>나의앱>앱명칭>활동내역>모든 빌드 를 클릭합니다.

여기에는 모든 버전에 대한 버전코드가 표시되어 있습니다. 최신 버전의 최종 버전코드를 확인하고 최 종버전코드 + 1 한 값을 AppMake 편집페이지의 버전코드(1.2.③)에 입력합니다.(추가가 아닐 경우 최 종 버전이 현재 버전이 됩니다.)

#### 2.2. 웹암호 입력

- https://appleid.apple.com/ 에서 앱스토어 업로드를 위한 1회용 비밀번호를 생성합니다.
- 1회용 웹암호 설정은 1.3. 나) ③ Appstore 업로드용 비밀번호 항목을 참고해주세요.

#### 2.3. AppMake 앱편집에서 iOS 앱 재빌드 진행

- 세션정보의 일자가 유효한 경우 빌드타입을 Upload Appstore 를 선택한후 Appstore 업로드용 비밀번 호를 입력합니다.
- [빌드]버튼을 클릭하여 빌드를 시작합니다.

#### 2.4. 앱빌드 파일 업로드 및 선택

- App Store Connect에서(<u>https://appstoreconnect.apple.com/</u> 또는 <u>https://itunesconnect.apple.com/</u>) 앱 메이크를 통해서 빌드한 파일의 업로드를 확인합니다.
- 정상적으로 빌드가 완료되면 App Store Connect>나의앱>앱명칭>활동내역>모든빌드 메뉴 페이지에 아래와 같이 표시가 됩니다.

| App Store 앱 내 추가 기능            | TestFlight 활동 내역                                         |              |
|--------------------------------|----------------------------------------------------------|--------------|
| IOS 빌드 및 버전 정보<br><b>모든 빌드</b> | iOS 빌드<br>iOS용으로 제출된 모든 빌드입니다. 버전 번호는 Xcode 버전 번호를 의미합니다 | ŀ.           |
| App Store 버전                   |                                                          |              |
| 평가 및 리뷰                        | ~ 버전 1.0                                                 |              |
| iOS 앱                          | 빌드                                                       | 업로드 날짜       |
|                                | (제) 103 (처리 중)                                           | 2020년 5월 20일 |

- 업로드 직후에는 처리중으로 나오지만 일정 시간이 지나면 앱 아이콘과 함께 표시되며 (처리중) 글자
   도 사라집니다.
- 처리중 글자가 사라지면 업로드가 완료된 것으로 이때 App Store Connect>나의앱>앱명칭>App store>1.0제출준비중 (또는 1.0심사를통과하지못함) 페이지로 이동합니다.
- 이 페이지의 중간의 빌드 영역에서 현재 선택된 빌드의 앱 아이콘이 있다면 마우스를 아이콘에 대면
   (-) 버튼이 표시됩니다.(-)버튼을 클릭하여 이전 빌드를 삭제하고 영역제목 빌드 옆의(+) 버튼을 클릭하여 업로드한 빌드 버전을 선택합니다. 그리고 저장합니다.
- 이 과정으로 iOS 앱 빌드 바이너리 파일의 업로드가 완료됩니다.

#### 2.5. 변경된 사항

- 활동내역 메뉴가 없어졌습니다. 대신 TestFlight 에서 확인 합니다.

|                       | ✓ App Sto | re 앱 내 추가 기능        | TestFlight |
|-----------------------|-----------|---------------------|------------|
| 빌드                    | iOS 빌드    |                     |            |
| iOS                   | 테스트가 가능한  | · 빌드입니다. 빌드 상태 및 지표 | 에 관한 추가 정보 |
| 피드백                   |           |                     |            |
| 충돌                    | ✓ 비저 1 (  | 12                  |            |
| 스크린샷                  |           |                     |            |
| 내부 그룹                 | 빌드 >      | 진형                  | 상태         |
| App Store Connect 사용자 | 104       | (처리 중) 🥚 처리         | 5          |
| 외부 그룹 🛨               |           |                     |            |

#### 2.6. 빌드 정보 입력

| 빌드 🕂 |                                         |
|------|-----------------------------------------|
|      |                                         |
|      | 여러 도구 중 하나를 사용하여 빌드를 업로드하십시오. 업로드 도구 보기 |
|      | 앱을 제출하기 전에 빌드를 선택하십시오                   |
|      |                                         |
|      |                                         |

앱 정보

- + 버튼을 클릭하여 업로드한 버전을 찾아서 선택합니다.
- 2.7. 수출규정준수정보

## 수출 규정 준수 정보

앱이 암호화를 사용합니까? Apple의 운영 체제에서 표준 암호화만 사용하는 경우에도 예를 선택하십시오.

이 예

○ 아니요

암호화가 포함된 제품은 수출법에 따라 정식 수출 승인을 받아야 합니다. 이를 따르지 않을 경 우 심각한 불이익을 받을 수 있습니다. 추가 정보

|                 | 나중에 설정 | 다음 |
|-----------------|--------|----|
| - '아니요'를 선택합니다. |        |    |

#### 2.8. 앱 정보 입력

- 빌드 파일 선택을 완료한 후 스크린샷, 설명들 등을 수정하여 심사 제출을 진행합니다.

12/14

-

아이폰에 비밀번호가 설정되어 있으면 비밀번호를 입력합니다.

프로파일 설치 페이지에서 설치 버튼을 클릭합니다.

- 접속한 다음 Tab to find UDID 버튼을 클릭 합니다. 프로파일 다운로드을 위해 **허용**버튼을 클릭합니다.

- 프로파일이 다운로드됨 메시지를 닫기 버튼을 클릭하여 닫습니다.

- 프로파일 및 기기관리 페이지에서 Get Your UDID 항목을 클릭합니다.

- - Apple Mobile Device USB Driver 마우스 우클릭 > 속성 > 자세히 클릭

등록하고자 하는 아이폰에서 사파리 브라우져로 아래 주소를 입력합니다.

- 설정앱에서 프로파일이 다운로드됨 항목을 클릭합니다. (또는 일반/프로파일및 기기관리 메뉴를 클릭)

- 컴퓨터에 제어판 실행 > 장치관리자 > 범용직렬버스 컨트롤러 클릭

- 아이튠즈의 장치 정보에 일련번호 부분을 클릭클릭하여 UDID가 나올 때까지 클릭

- 위의 1, 2번으로 모두 확인이 안되는 경우 사용합니다.

- 장치 인스턴스 경로 선택을 하면 그 아래에 값(V): 맨뒤에서부터 40자리.

- 화면에 뜬 UDID 확인(또는 Send UDID via E-mail 로 발송)

4. 아래 순서대로 따라해서 입력합니다

링크 : https://get.udid.io

### 3. 제어판을 통해 확인

- 컴퓨터에 아이튠즈 설치 - 컴퓨터에 아이폰 연결

2. 아이튠즈에서 확인하는 방법 - 아이폰 아이튠즈 연결

- Tap to find UDID 클릭
- iPhone(iPad)에서 http://udid.io 접속
- 1. 사이트를 통해 확인하는 방법

#### UDID 확인 방법 3.

- 프로파일 설치

- 암호입력

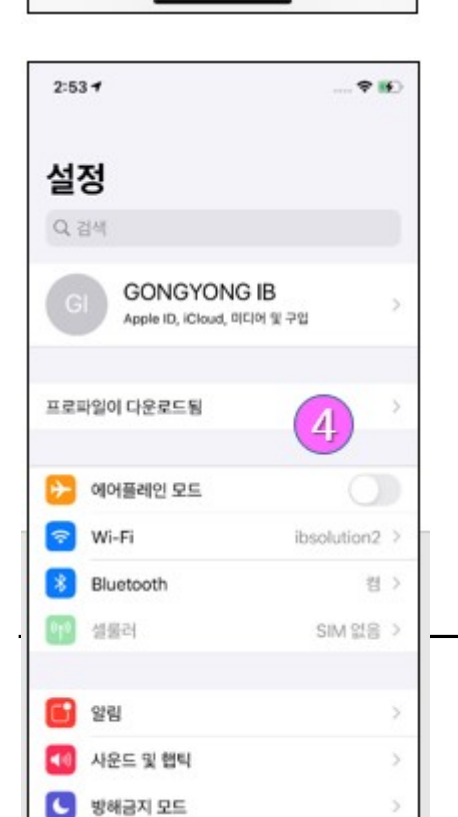

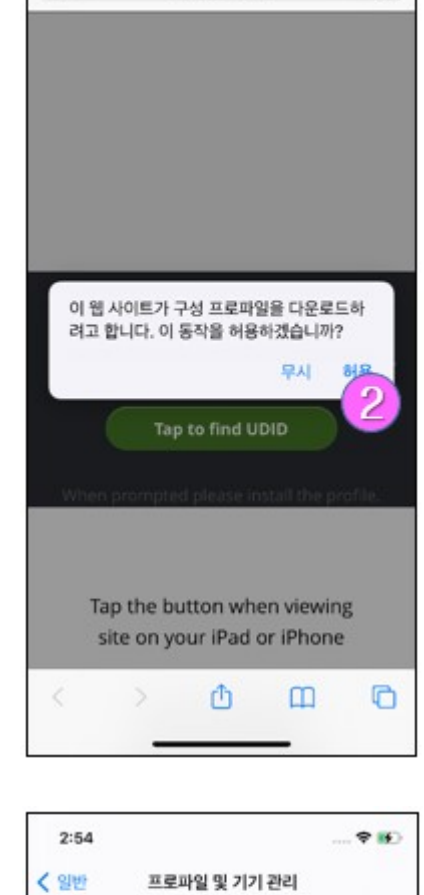

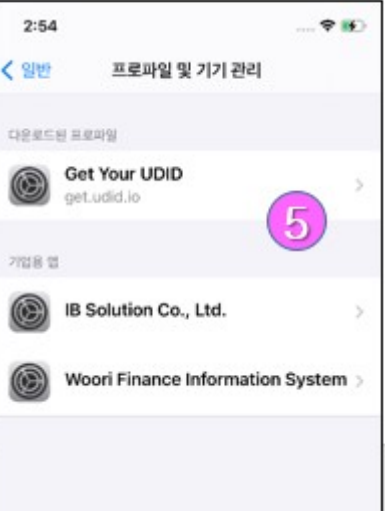

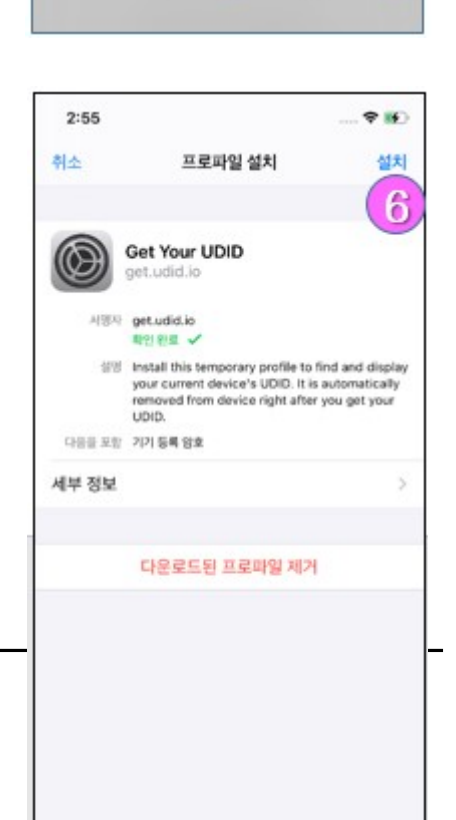

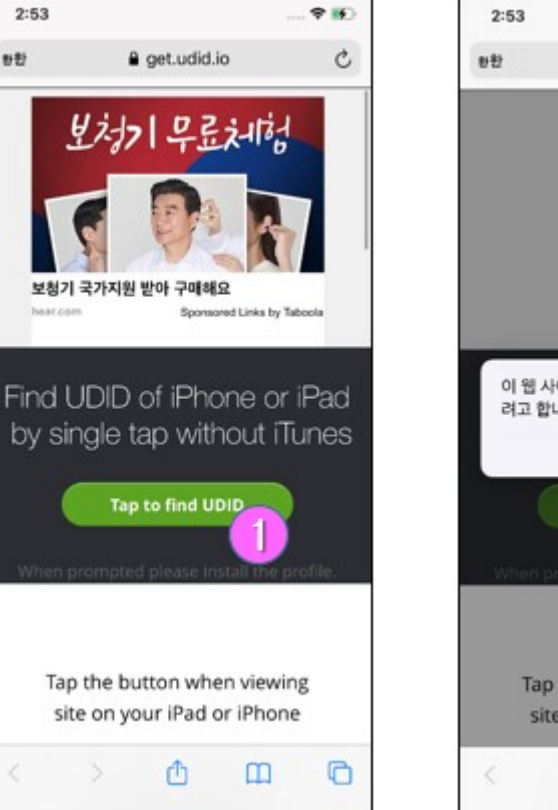

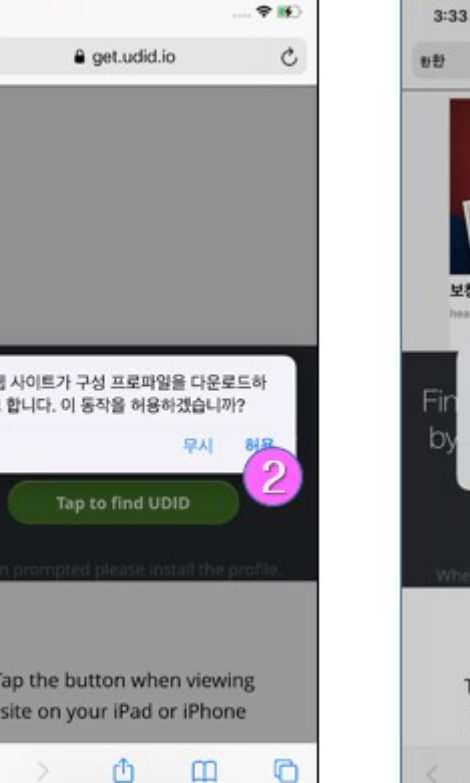

-

UDID 구하기

2:53

하환

- 사파리 브라우져에서 UDID 값을 복사하여 사용합니다.
- 하단의 설치 버튼을 클릭합니다. \_

-

C

ad

0

a get.udid.io

보자기 무료체험

프로파일이 다운로드됨

프로파일을 설치하려면 설정 앱에서 해당 프로파일을 확인하십시오.

5171

Tap the button when viewing

site on your iPad or iPhone

Û

Tap to find

3

보청기 국가지원 받아 구매해요

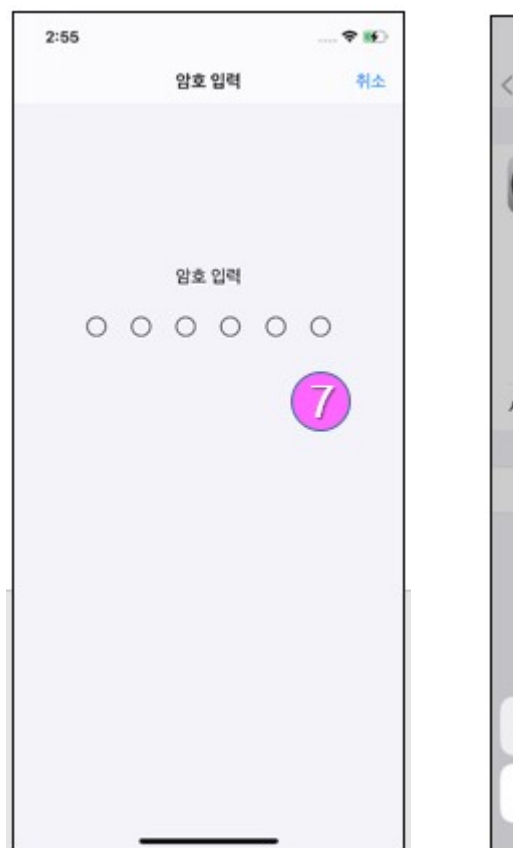

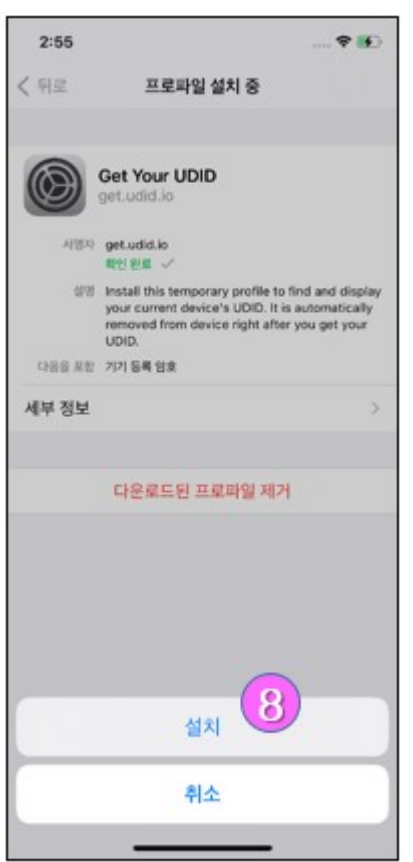

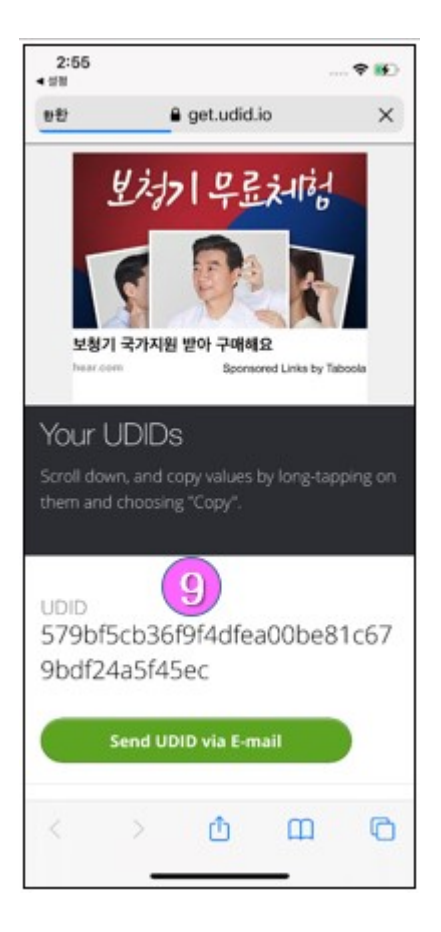